Marche à suivre pour rentrer dans la classe virtuelle de ton enseignant (e)

- 1. Se rendre sur le site internet de l'école : <u>www.ecole-sgv.ch</u>.
- 2. Cliquer sur l'onglet adaptation Covid-19.

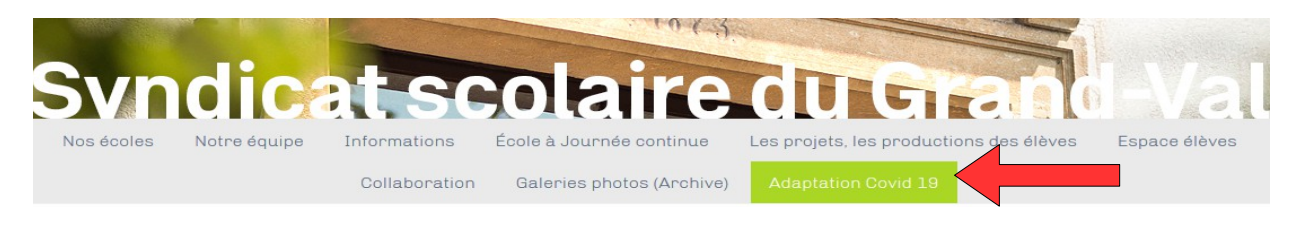

- 3. Cliquer sur le bouton de sa classe. Copier-coller le code d'accès de sa classe.
- 4. Vous arriverez sur une plate forme numérique : toutemonannee.com Cliquer sur accès à votre espace.

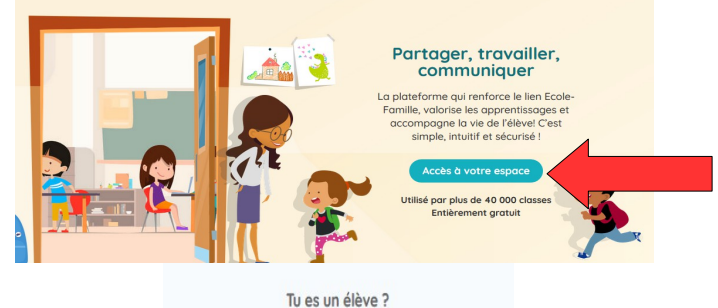

5. Cliquer sur accès élève.

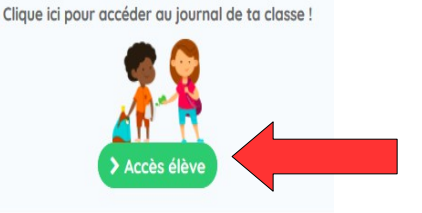

6. Noter le code d'accès de la classe et valider :

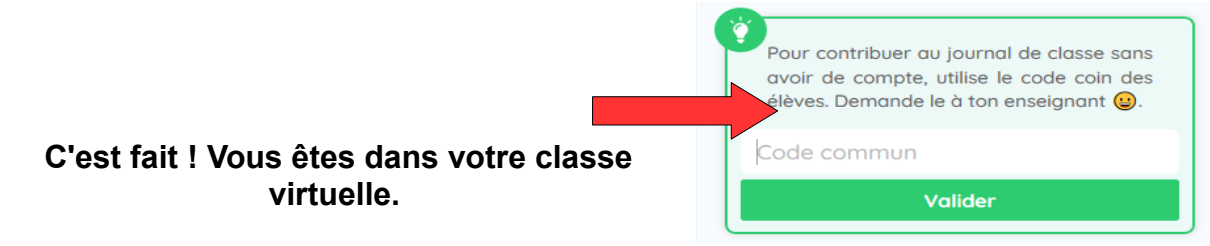

## Attention : Vous pouvez rencontrer ce genre de message. C'est logique !

Chers utilisateurs,

Comme vous pouvez le constater, nous faisons face à une surcharge énorme de connexions ce qui rend le site parfois inaccessible. Toute l'équipe est mobilisée pour résoudre cela et pour répondre à vos questions. Nous vous demandons, en ces temps difficiles pour tous, de rester patients et de renouveler votre connexion un peu plus tard. Merci pour votre compréhension.

L'équipe de TouteMonAnnée

Toutes les classes d'Europe (Suisse, France, Belgique, Espagne) sont fermées et utilisent cette plate forme. Les serveurs sont plus lents.

Pensez à rafraîchir la page !

Dans ma classe virtuelle, je peux :

7. Vous pouvez vous rendre dans publication. Lire le texte, regarder des vidéos, analyser des images.

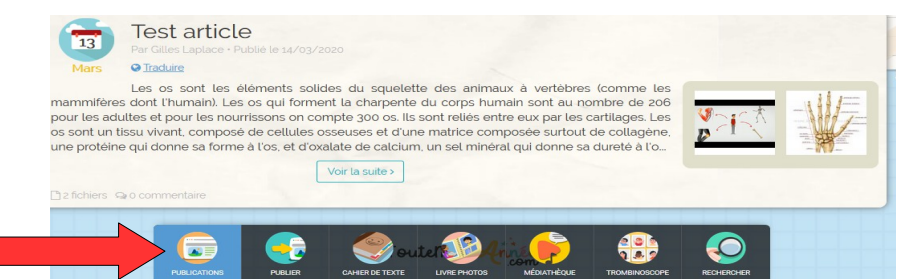

8. Vous pouvez vous rendre dans le cahier de texte (l'emploi du temps de la semaine)

Il s'agit du plan de travail à suivre de la semaine :

| Semaine du 16 mars au 22 mars                               | 2020 🛗                                                                              |             |          |                |                |
|-------------------------------------------------------------|-------------------------------------------------------------------------------------|-------------|----------|----------------|----------------|
| Lundi Mardi Mercredi                                        | Jeudi Vend                                                                          | redi Samedi | Dimanche | >              |                |
| Mardi 17 Mars 2020                                          |                                                                                     |             |          |                |                |
| Mathématiques<br>Les nombres décimaux                       |                                                                                     |             |          |                |                |
|                                                             | *Les nombres<br>décimaux                                                            |             |          |                |                |
| Soutien scolaire gratuit Les no                             | mbres décimaux                                                                      |             |          |                |                |
| PUBLICATIONS CAHIER DE TEXTE                                | CAHIER DE LIAISON                                                                   | RE PHOTOS   |          | RECHERCHER     |                |
| 9. Vous pouvez aussi publi<br>des images à l'enseignar      | er, en cliqua<br>1t (e)                                                             |             | et env   | voyer des text | es et          |
|                                                             | Contraction Contraction Contraction Contraction Contraction Contraction Contraction |             |          |                |                |
| poser des questions ?                                       |                                                                                     |             |          |                |                |
|                                                             | Titre                                                                               |             |          |                |                |
| Les publications seront<br>modérées par<br>l'enseignant (e) | Contenu de la publicatio                                                            |             |          |                |                |
|                                                             | Envoyer à l'enseignant                                                              |             |          | Soundary       | e des fichiers |